## **CAMBIO TECNOLOGIA VIDEO VIA COMANDI "COC"**

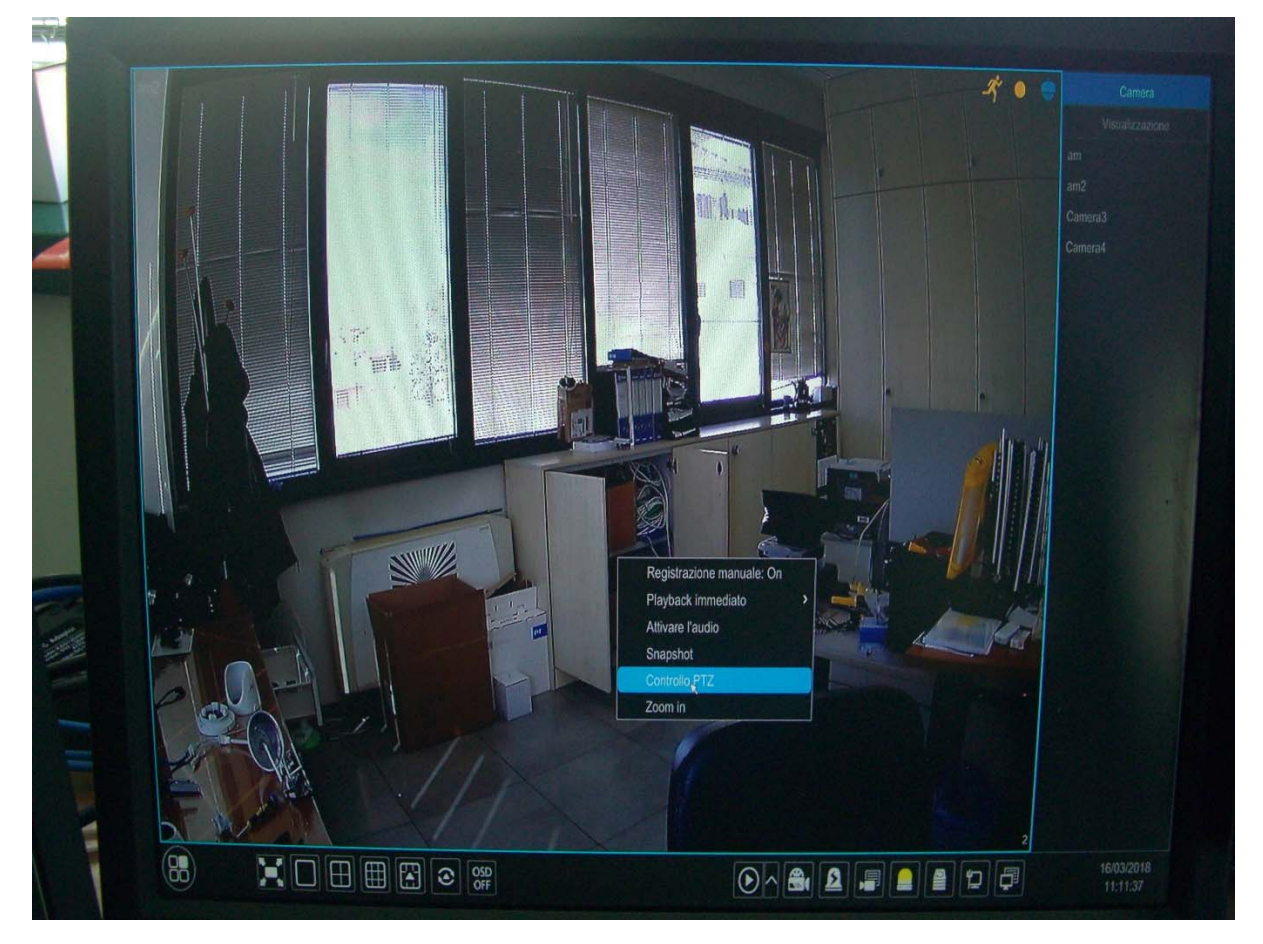

A schermata piena della telecamera, utilizzare tasto destro con il mouse e selezionare "CONTROLLO PTZ"

Premere il pulsante "OSD" e successivamente l'icona "INVIO" per aprire il menu OSD della telecamera

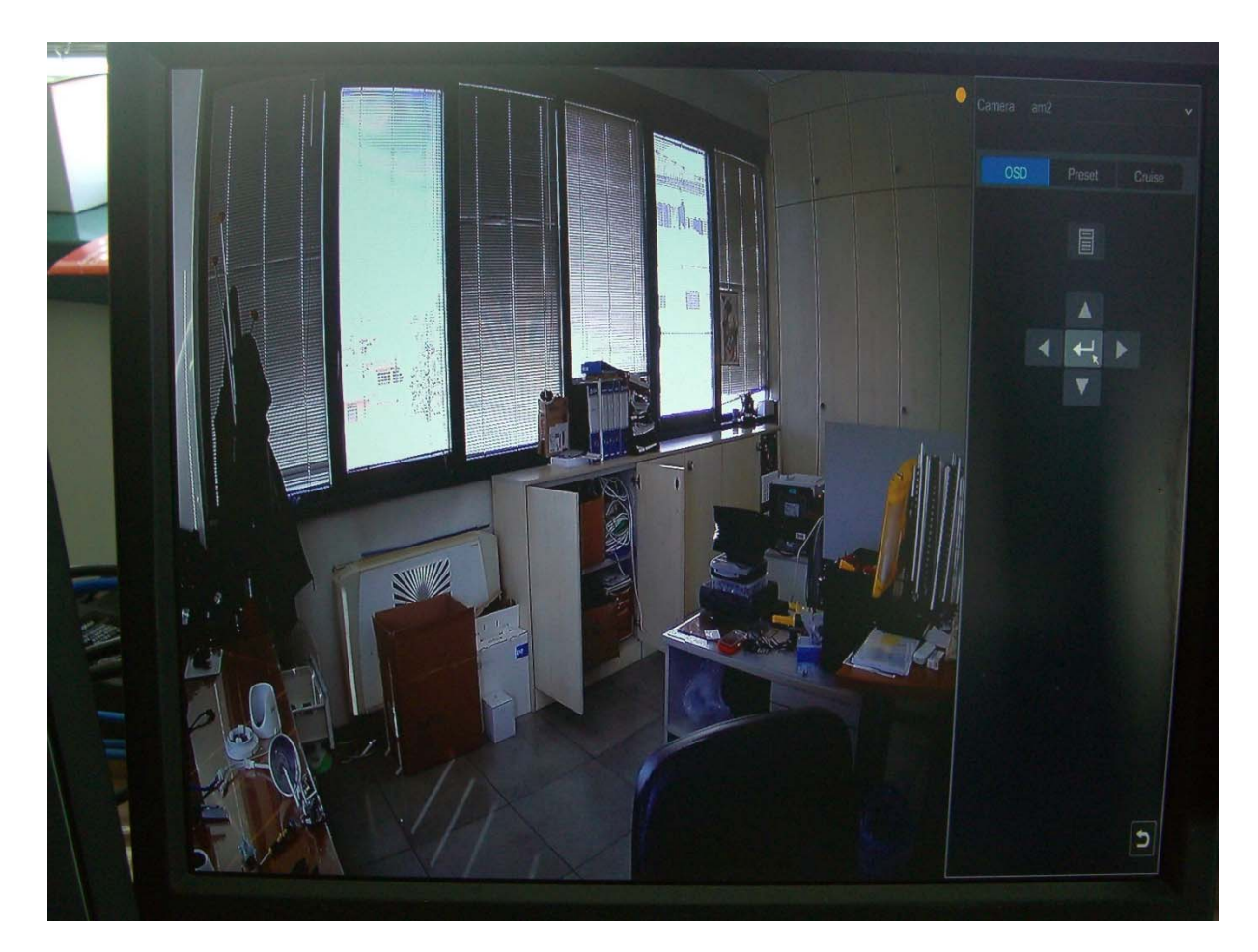

Entrare nel menu "ADJUST" spostandosi con le freccette e confermando con "INVIO"

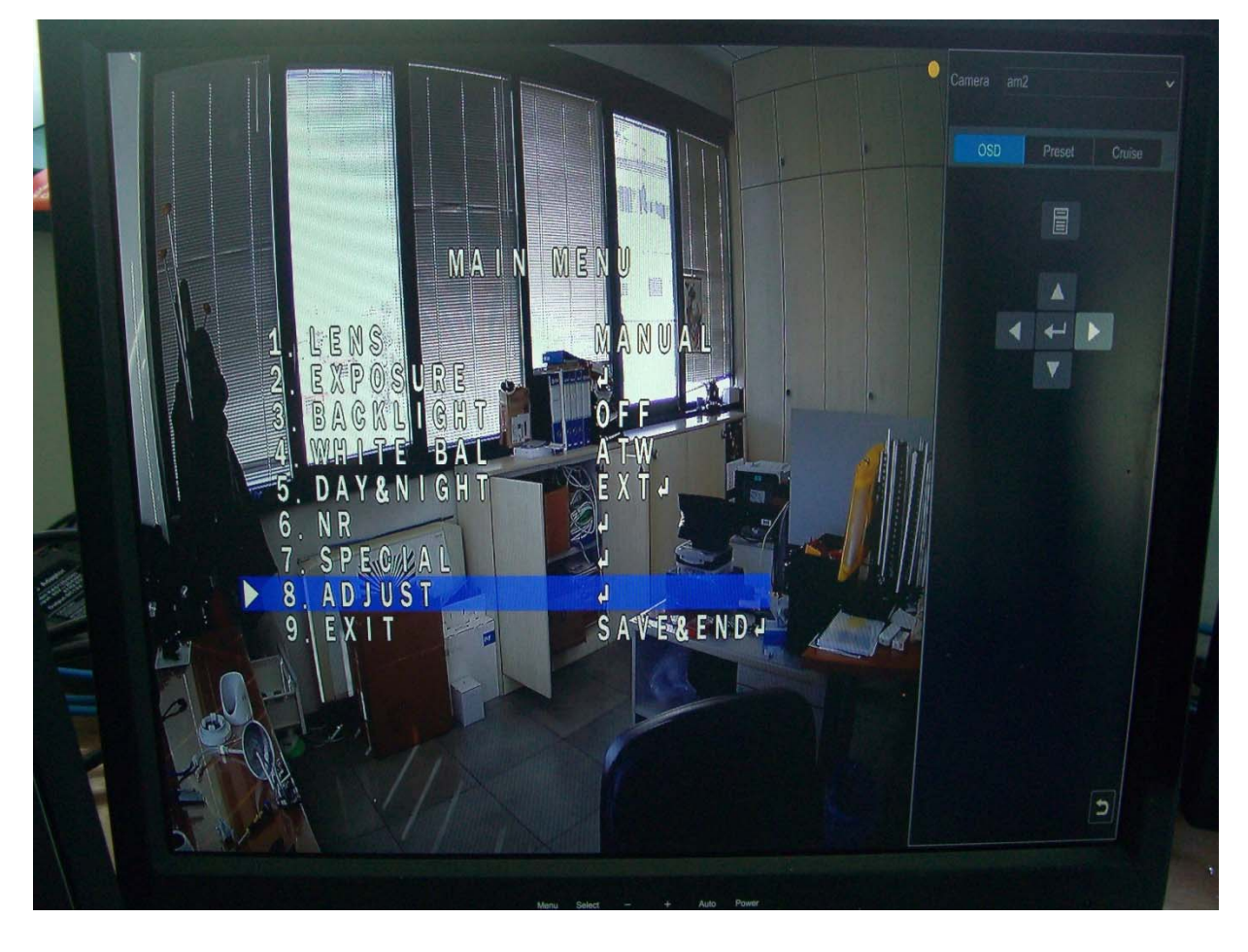

Selezionare la voce "MONITOR OUT" e con le freccette selezionare la tecnologia desiderata

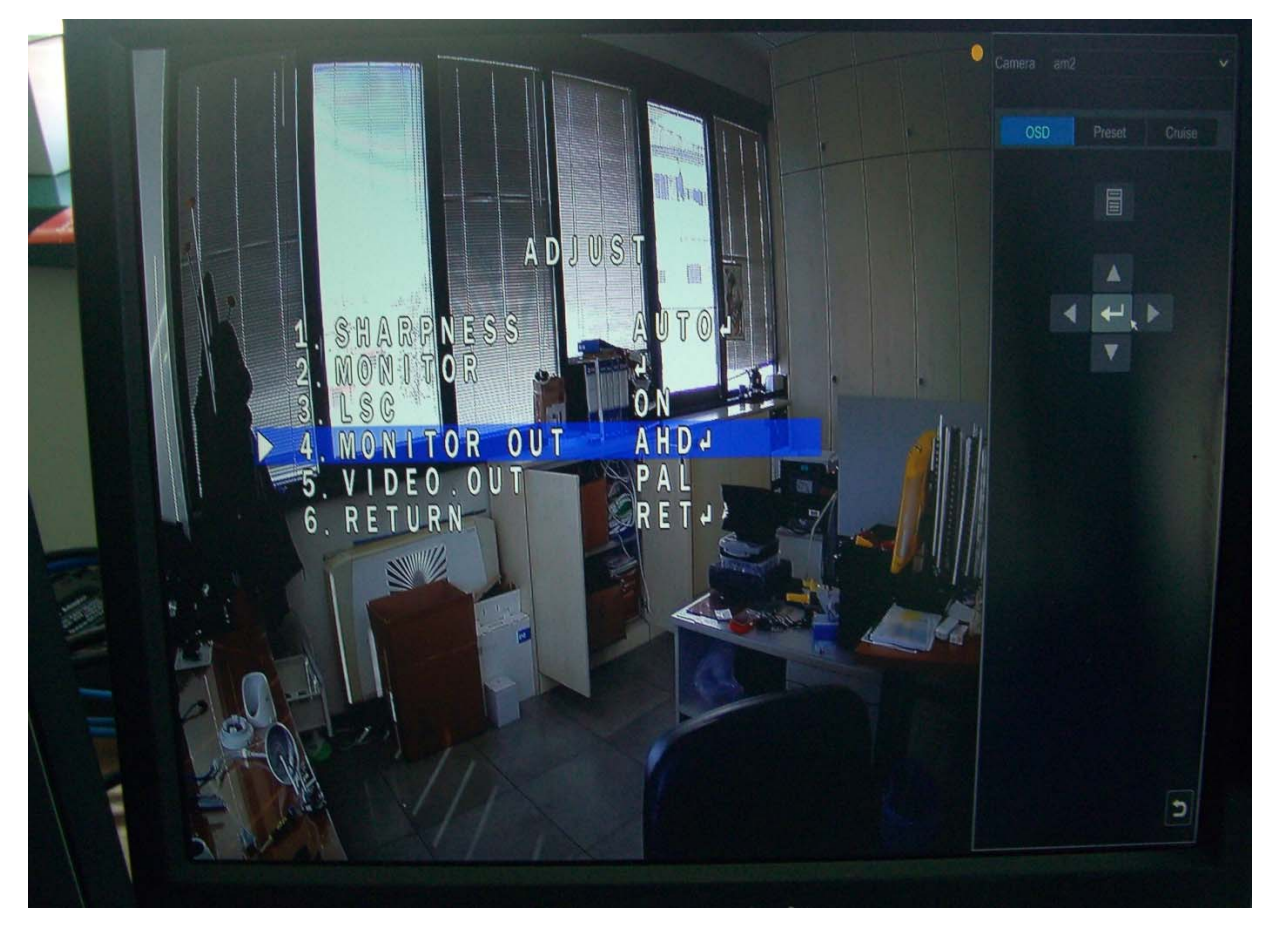

Selezionare "**RETURN**" per tornare al menu principale; selezionare "**SAVE-END**" per salvare e cambiare tecnologia

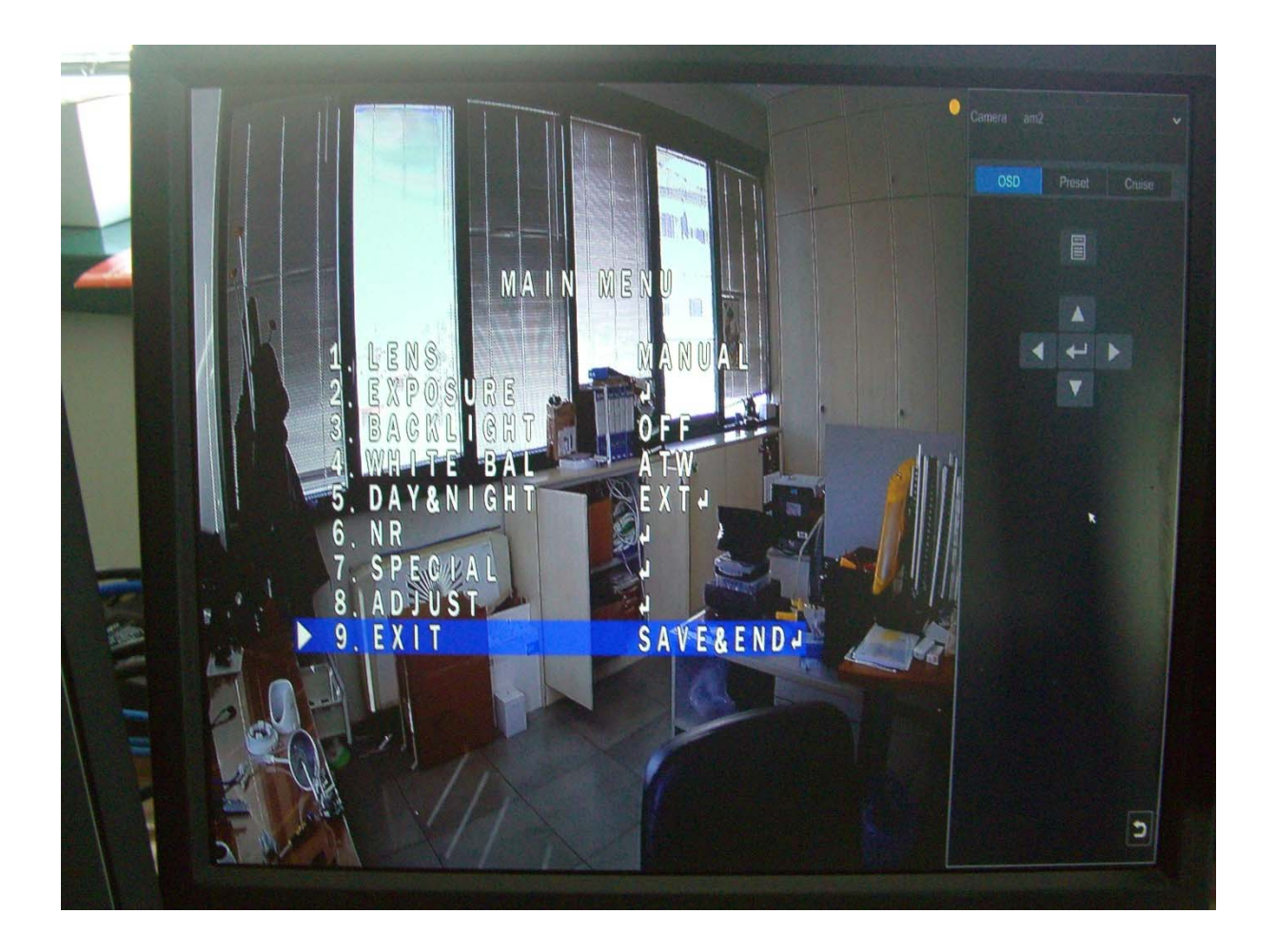

**NOTA BENE**: per cambiare la tecnologia da un formato ad un altro, devo avere un dvr che legga il formato con il quale è settata la telecamera (TVT è nativo in AHD), altrimenti non potrò richiamare il menu OSD.